# Docházka 3000 - export do mezd v účetním programu Money S3

Export naleznete v programu *Docházka 3000* v menu "*Ostatní / Exporty do mezd / Money S3*". Zde je možné zadat zaměstnance a to buď všechny, konkrétní oddělení, jednotlivého pracovníka nebo volbou "*Všichni s daty v měsíci*" nechat program zvolit automaticky jen ty, kteří mají v období nějaká data docházky či absencí. Dále vyberete vyhodnocované období za které chcete chat data přenést z docházky do mezd. Nejčastěji se přenáší data za předchozí měsíc, takže pak stačí kliknout na tlačítko *Minulý měsíc* (viz bod 5 následujícího obrázku). Ale k dispozici je i možnost zadat jiné období a to třeba i ručně do položek *Datum od* a *Datum do* a vše pak potvrdit tlačítkem *Vybrané období*. Tím se spustí výpočet a příprava dat.

| Docházkový systém 3000 | Export do mezd v systému Money S3.                                                                                                    |
|------------------------|----------------------------------------------------------------------------------------------------|
| Firma: Agrostar        | Přínrava dat                                                                                                    |
|                        | Data je pro svhodnocení nejdříve třeha nřipravit, což provedete zde                                                                                                    |
| 🖽 🤁 Zaměstnanci 🔞      |                                                                                                    |
| E Firma @              | Zaměstnanec Výběr období                                                                                                    |
| 🗐 Oddělení 🗇           | Všechny prac. v Od: 09.12.2024 Do: 13.12.2024                                                                                                    |
| 🗉 Svátky 🗇             | Note to the Oct 2000 De De De Divis de la differ O minut                                                                                                    |
| 🕀 🚞 Kategorie 🕖        | Nochi prace Od: 22:00 Do: 00:00 Ivinimalni delka: 0 minut                                                                                                    |
| 🖻 🗀 Ostatní 🤐          | Odpolední práce Od: 14:00 Do: 22:00 Minimální délka: 0 minut                                                                                                    |
| 🗆 🗉 Auta 🗊             | (Mahamará ab dabá) (Manulá Mádan) (Tanta mažafa) (Minulá mažafa)                                                                                                    |
|                        | Vybrane obdobi Milnuly tyden Tenco mesic Milnuly mesic                                                                                                    |
| E Gustan dashista 🗖    | Adresa lokální smyčky docházkového serveru 127.0.0.1                                                                                                    |
| 🖃 Sounin dochazky 🖄    |                                                                                                    |
|                        | Po odklepnutí výběrového tlačítka vyčkejte. Probíhá výběr dat, který trvá delší dobu (i přes hodinu).                                                                                                    |
| Symboly                |                                                                                                    |
|                        | Zobraz sestavu z dříve připravených dat                                                                                                    |
| Absence                |                                                                                                    |
| Vlož práci 🗖           |                                                                                                    |
| Dovolené 🗇             |                                                                                                    |
| Konec abs.             | (Income and the second second se                                                                                                    |
| 💷 🗊 Směny 🗇            | import v programu Money 55.                                                                                                    |
| Editace kamer 🗇        | The state of the second state of the second st |
| 🗉 Kontrola 🗇           | Morey Livenschi Okohod Stad Senie Anality Data Natura Midu                                                                                                    |
| 💷 🗉 Noční práce 🗇      |                                                                                                    |
| Export docházky        | 🚺 🕑 🕞 gopioust 🖕 🏜 💙 👘 🚱 rehted zdraw. pojsteni 🌇 💼 🚛 🚛 🚛 🚱 democri                                                                                                    |
| Průchody 🗇             | Pridat ¥ Vymout ② pop + ∰tr Eister Archardskriv Schreheld soc. pojšteni tek zákotnýchi Zakictováni 80%.                                                                                                    |
| I XML Export           | Práce se seznamem Filtrování Tisk Operace Data                                                                                                    |
| Vysledovka             | Naše firma < Mody                                                                                                    |
|                        |                                                                                                    |
| Viter                  | 🖌 👔 J. Donsty - S-PURK (demo dac - 2013 Listopad Chudá Jindeljíka 00002                                                                                                    |
|                        | Agenda 2013 Prosines Bohaty Jindaich, JUDr. 00001                                                                                                    |
| E Franty do werd @     | Úcetní rok Pozra u UUU2                                                                                                    |
| OK Mzdy                | Usvatelski konfigurace                                                                                                    |
|                        | 0 Barkovní účty Dýsvit                                                                                                    |
| Perm mzdy              | D D Poldadny Koprovat                                                                                                    |
| Stereo 🗖               | Vymout Vymout                                                                                                    |
| 🗉 Gordic 🗇             | X04 mport                                                                                                    |
| 🗉 Pamica/Pohoda 🗖      | Navigátor Akce                                                                                                    |
| 🛛 🗉 Vema 🗊 🛛 🧣         | Naše firma     Naš(POP)                                                                                                    |
| 🗉 UniExport 🗇 🥒        | Export do Excelu                                                                                                    |
| 🗉 Helios 🗇             | Převjené dokumenty                                                                                                    |
| I Money S3 🗖           | · 1                                                                                                    |
| 🗉 Abra FlexiBee 🗇      | 1. Bohatý 2015 02/04/2015 uživatel bez jména 🔊 🕴 Verze: 14.101 START PDN: 49                                                                                                    |
| DUFL JežekSW           |                                                                                                    |

Výpočet může v závislosti na rychlosti docházkového serveru, délky vybraného období a počtu zaměstnanců trvat i desítky vteřin až několik minut. Je třeba vyčkat na jeho dokončení. Průběžně se zobrazuje hlášení o provedených operacích a nakonec se úplně dole zobrazí tlačítko *Dále*, pomocí kterého se přesunete na odkaz k výstupnímu XML souboru s daty docházky a nepřítomností.

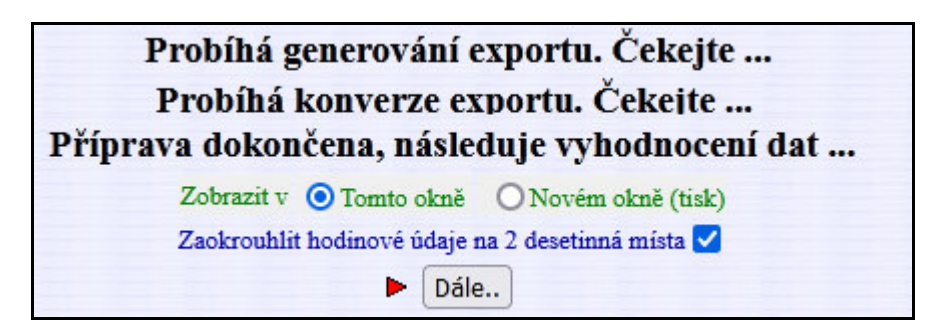

V horní části obrazovky tedy vidíte dva odkazy "ZDE" pro uložení datového XML souboru.

| Export do mezd v<br>Vyhodnoceno období 01.11.2024                                               | systému Money S3.<br>až 30.11.2024 pro 1 zaměstnanců                                                                                                    |
|-------------------------------------------------------------------------------------------------|----------------------------------------------------------------------------------------------------|
| <ul> <li>Vyexportovaný XML soubor otevřete 2DE.</li> <li>Vysvětlení formátu souboru:</li> </ul> | nebo iei uložíte na své PC přes pravé tlačítko myši.<br>Otevřít odkaz v <u>n</u> ovém panelu<br><u>O</u> tevřít odkaz v novém okně<br>O <u>t</u> evřít odkaz v novém anonymním okně |
| Formát je dle požadavku na strukturu XML souboru dané                                           | Uložit odkaz jako 2                                                                                                    |
| Nepřítomnosti se z docházky do Money konvertují násled<br>Kód abs. Mzdová složka Kód Význam     | Ul <u>o</u> žit odkaz do Pocketu<br>Zkopírov <u>a</u> t odkaz                                                                                                    |
| docházky docházky Money 1 201 0 Dovolená                                                        | Tento rám                                                                                                    |
| 2 202 4 Nemoc                                                                                   | Procházet vlastnosti nřístupnosti                                                                                                    |

Kliknete na odkaz ZDE pravým tlačítkem myši a zvolíte uložení souboru. Vyberete, kam chcete soubor *moneys3.xml* uložit (např. na plochu), nebo se soubor rovnou stáhne do složky na disku, kterou máte v prohlížeči nastavenou jako cílovou pro stahování souborů. Případně lze na disku počítače nebo třeba i na ploše vytvořit novou složku, která bude sloužit pro ukládání datových souborů.

| Plocha                  |                                                                        |                        | ✓ Prohledat: Plocha |  |
|-------------------------|------------------------------------------------------------------------|------------------------|---------------------|--|
| Uspořádat 🔻 [ Otevřít 🛛 | hrnout do knihovny 🔻 🛛 Sdílet s 🔻 E-mail Vypa                          | álit Nová složka       |                     |  |
| 🔆 Oblíbené položky      | <ul> <li>Název položky Velikost Typ poloz</li> <li>Knihovny</li> </ul> | žky Datum změny        |                     |  |
| 🔜 Plocha                | 🜏 Domácí skupina                                                       |                        |                     |  |
| 潯 Knihovny              | 📙 tech                                                                 |                        |                     |  |
| 📑 Dokumenty             | 👰 Počítač                                                              |                        |                     |  |
| 👌 Hudba                 | 🗣 Síť                                                                  |                        |                     |  |
| 🔄 Obrázky               | 📴 Ovládací panely                                                      |                        |                     |  |
| 📕 Videa                 | 🗑 Koš                                                                  |                        |                     |  |
| 🤞 Domácí skupina        | DataProMzdy Složka so                                                  | ouborů 13.12.2024 9:55 |                     |  |
|                         |                                                                        |                        |                     |  |

A exportní soubor v docházce (viz odkaz "Zde" výše) uložíte pravým tlačítkem myši do této složky připravené předem. Vznikne soubor *moneys3.xml*. Ten pak podle níže uvedených kroků budete importovat do mezd.

| ) 🔾 🗸 🖡 🕨 DataPro             | Mzdy       |                              | <b>+ 4y</b> | Prohledat: Date | aProMzdy |   |
|-------------------------------|------------|------------------------------|-------------|-----------------|----------|---|
| Jspořádat 🔻 Nová s            | složka     |                              |             |                 | •        | 6 |
| 🚖 Oblíbené položky            | Â          | Název položky                |             | Velikost        |          |   |
| 📃 Plocha                      | ш          | 🖹 moneys3.xml                |             | 1 kB            |          |   |
| 퉬 DataProMzdy                 |            |                              |             |                 |          |   |
| <u>N</u> ázev souboru: mo     | neys3.xr   | nl                           |             |                 |          |   |
| Uloži <u>t</u> jako typ: rozš | iřitelný z | značkovací jazyk (XML) (*.xm | ))          |                 |          |   |
|                               |            |                              |             | (III 7)         |          |   |
| Skrýt složky                  |            |                              |             | Uložit          | Storn    | D |

Ve spodní části obrazovky jsou pak další vysvětlivky a hlavně tabulky, které obsahují informace o tom, jak se jednotlivé mzdové složky v docházce konvertují na kódy v Money S3. Formát je dle požadavku na strukturu XML souboru daného systémem Money S3.

| Kód abs.<br>docházky | Mzdová složka<br>docházky | Kód<br>Money | Význam        |
|----------------------|---------------------------|--------------|---------------|
| 1                    | 201                       | 0            | Dovolená      |
| 2                    | 202                       | 4            | Nemoc         |
| 4                    | 204                       | 6            | OČR           |
| 9                    | 209                       | 2            | Omluvená abs. |
| 11                   | 211                       | 7            | Mateřská dov. |

Nepřítomnosti se z docházky do Money konvertují následovně:

Do odpracované doby se navíc počítá také: Služební cesta (abs.3), Překážka v práci na straně zaměstnavatele (abs. 5) a Návštěva lékaře (abs. 6). Přenos nepřítomností si ale od verze 9.75 můžete sami přenastavit a to pomocí tlačítka "Nastavení číselníku položek exportu" dostupného v menu "Ostatní / Exporty do mezd / Money S3". Viz část "Individuální nastavení přenášených dat" v závěru této příručky.

V personalistice Money S3 musí být osobní číslo zaměstnance stejné jako index v docházce. Tedy pouze číslo bez písmenných znaků a úvodních nul (např. 25). Pokud potřebujete zaměstnance číslovat pro export do Money S3 jinak, lze od verze programu docházky 9.74 v jejím menu *"Zaměstnanci / Personalistika"* aktivovat v číselníku *"0-Osobní údaje"* položku *"Money S3 os.č."*. Poté pracovníkům na kartě *"Zaměstnanci / Personalistika / 0-Osobní údaje"* do této aktivované položky zadáte individuální osobní čísla tak, aby odpovídala číslům v personalistice Money S3. Docházka pak do exportu bude takto nastavené kódy uvádět, takže tím vyřešíte situaci, kdy zaměstnance v docházce číslujete jinak než v Money S3. Podrobný postup naleznete na předposlední straně této příručky.

| li na pracovníka: | Abrahám Josef (840) | ✓ Vyber |  |
|-------------------|---------------------|---------|--|
|                   |                     |         |  |

Obdobně lze od verze 9.74 vložit i číslo pracovního poměru. Pokud má pracovník ve mzdách více prac- poměrů, vyžaduje Money S3 specifikovat v přenosovém souboru číslo pracovního poměru pro který jsou data určena. V docházce v menu "Zaměstnanci / Personalistika" stačí aktivovat v číselníku "0-Osobní údaje" novu položku "Money S3 poměr" a poté pracovníkům, kteří mají v Money S3 zadáno více poměrů, tak na kartě "Zaměstnanci / Personalistika / 0-Osobní údaje" do této aktivované položky zadáte číslo aktuálně platného pracovního poměru. Číselník pracovních poměrů je k dispozici na poslední straně této příručky.

Od verze 9.74 byla doplněna možnost oříznout hodinové údaje na 2 desetinná místa a tato volba je nastavena jako předvybraná. Viz spodní obrázek na straně 1. Takže se při importu v Money již nebude zobrazovat varování o nesprávném počtu desetinných míst.

A další úpravou verze 9.74 je také to, že pokud ve vyhodnocovaném období nebyly žádné svátky, tak se element svátků do exportního souboru ani nepřenáší. Takže ani varování o nadbytečném prázdném elementu svátků se při importu do Money již nebude zobrazovat.

# Import dat z docházky do mezd v Money S3:

1. V systému Money S3 musíte mít zavedeny zaměstnance, musí se shodovat jejich os. čísla s čísly (indexy) v docházce atd., nebo lze nastavit konverzi osobních čísel dle předposlední strany tohoto návodu.

2. V sekci "Money / Možnosti a nastavení / Externí aplikace"

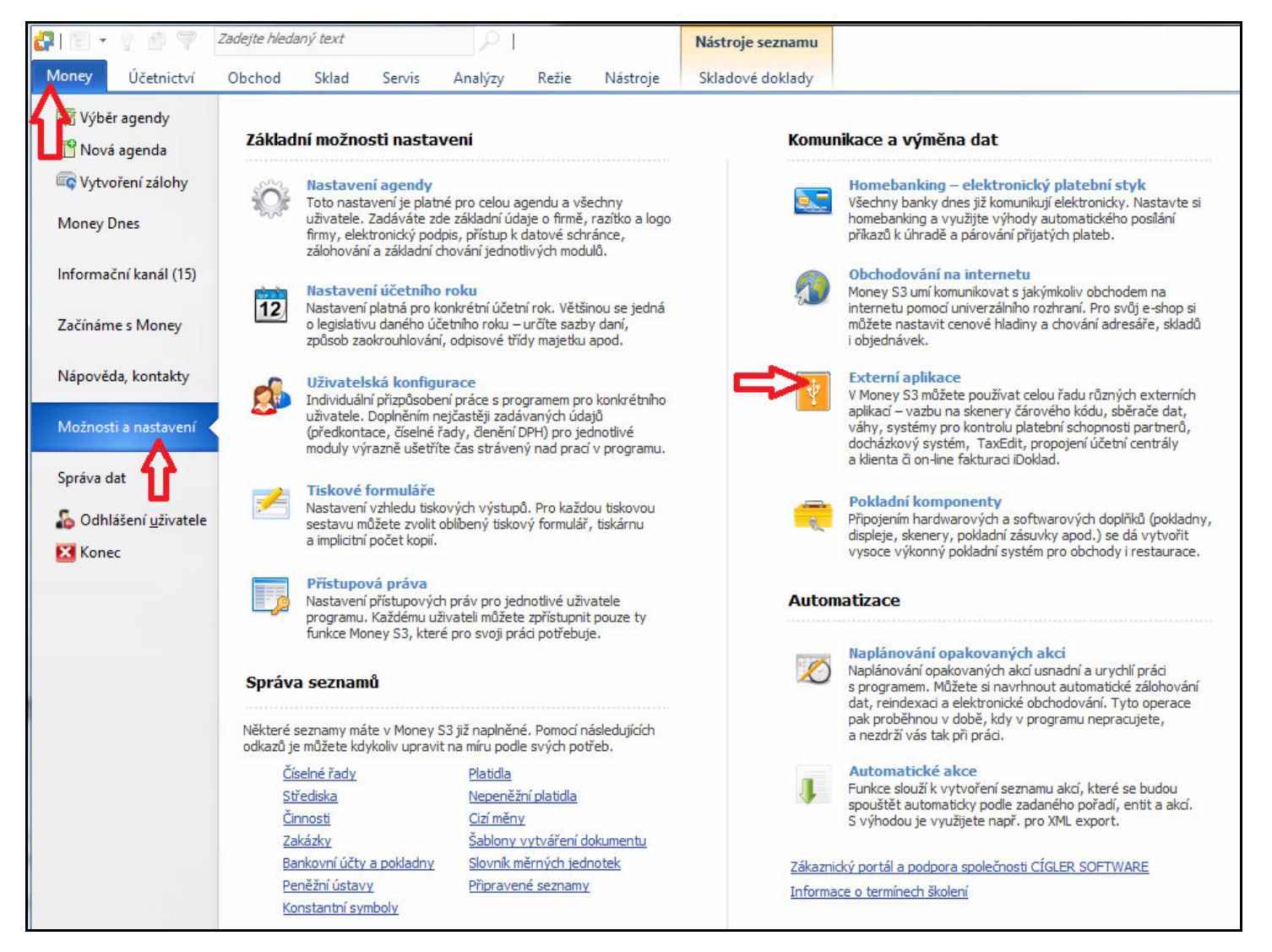

Kliknete na Přidat

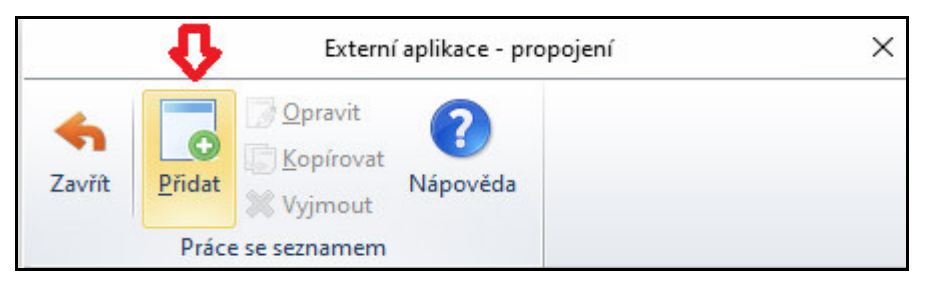

A ve výběrovém menu Aplikace vyberete volbu Docházkový systém.

| Aplikace                                                                                 | Platnost nastavení |
|------------------------------------------------------------------------------------------|--------------------|
| Docházkový systém 🗸 🗸 🗸                                                                  | Globální           |
| CreditCheck<br>Bisnode<br>CRIBIS.cz<br>Delfín<br>TaxEdit<br>iDoklad<br>Docházkový systém |                    |

3. Zde necháte zatržené použití lokálních složek a v řádku *Import* vyberete složku se souborem *moneys3.xml* vytvořenou při ukládání souboru z docházky.

| DK Zpět Náp<br>Základní operac                            | e                                                                                       |                        |                      |   |
|-----------------------------------------------------------|-----------------------------------------------------------------------------------------|------------------------|----------------------|---|
| plikace                                                   |                                                                                         | Platnost nastaver      | í<br>O Pre uživstele |   |
| Jochazkovy system                                         |                                                                                         | Giobaini               |                      |   |
| Komprimov Adresáře pro export: pro import: Exportovaná da | at importní a exportní soubory (zip<br>C:\Users\petr\Documents<br>C:\Users\petr\Desktop | o)<br><br>Test spojení | <b>/xml</b>          | > |
| ∠Legenda                                                  |                                                                                         |                        |                      |   |

Například na ploše složka DataProMzdy

|   | Plocha          |  |
|---|-----------------|--|
| > | OneDrive        |  |
| > | a petr          |  |
| > | 💻 Tento počítač |  |
| > | 🐂 Knihovny      |  |
| > | i Sít           |  |
|   | 📙 DataProMzdy   |  |

Tím se složka nastaví do cesty pro import:

| 🚰 Karta externí ap                                    | likace - propojení                                                              |            |                |    | -       |           | × |
|-------------------------------------------------------|---------------------------------------------------------------------------------|------------|----------------|----|---------|-----------|---|
| OK Zpět N<br>Základní oper                            | ()<br>lápověda<br>race                                                          |            |                |    |         |           |   |
| Aplikace                                              |                                                                                 | P          | atnost nastave | ní |         |           | 3 |
| Docházkový systér                                     | n                                                                               | ~ (        | ) Globální     |    | O Pro u | uživatele |   |
| Používat loka<br>Používat slož<br>Komprin<br>Adresáře | ální nebo síťové složky<br>íky FTP serveru<br>novat importní a exportní soubory | (zip)      |                |    |         | xml       | > |
| pro export:                                           | C:\Users\petr\Documents                                                         |            | •••            |    |         |           |   |
| pro import:                                           | C:\Users\petr\Desktop\Da                                                        | ataProMzdy | •••            |    |         |           |   |
|                                                       | 8                                                                               | Test sp    | ojení          |    |         |           |   |

Na kartě *Mzdy* zvažte, zda chcete opravdu nechat mzdu po importu zamknout.

| 🚰 Karta externí aplikace - propojení |                    | 1 <del></del> 31 |           | × |
|--------------------------------------|--------------------|------------------|-----------|---|
| OK Zpět Nápověda<br>Základní operace |                    |                  |           |   |
| Aplikace                             | Platnost nastavení |                  |           |   |
| Docházkový systém 🗸 🗸 🗸              | Globální           | O Pro u          | uživatele |   |
| Konfigurace Mzdy                     |                    |                  |           |   |
| Zamknout mzdy po importu             |                    |                  |           |   |

4. Je třeba zadat i složku pro export, který sice nepotřebujeme, ale program na tom trvá. Poté kliknete na OK vlevo nahoře a ukončíte dialog pro nastavení přenosů dat.

| 🚰 Kar    | ta extern        | aplikace - propojení |  | × |
|----------|------------------|----------------------|--|---|
| <b>N</b> | <b>¢</b><br>Zpět | <b>?</b><br>Nápověda |  |   |
| 1 1      | lákladní (       | perace               |  |   |
|          |                  |                      |  |   |

Nakonec zavřete i dialog pro nastavení spojení na externí aplikace:

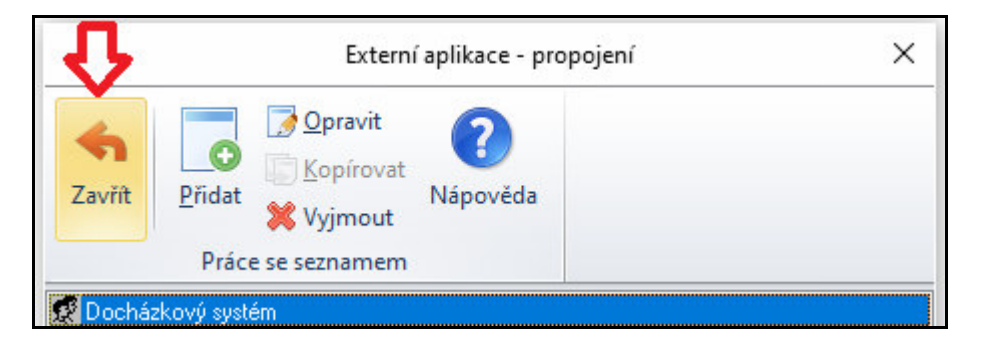

Toto nastavení z předchozích 4 bodů se provádí jen při prvním importu. Příště již bude vše přednastaveno.

5. Samotný import se provádí v menu "Režie / Mzdy"

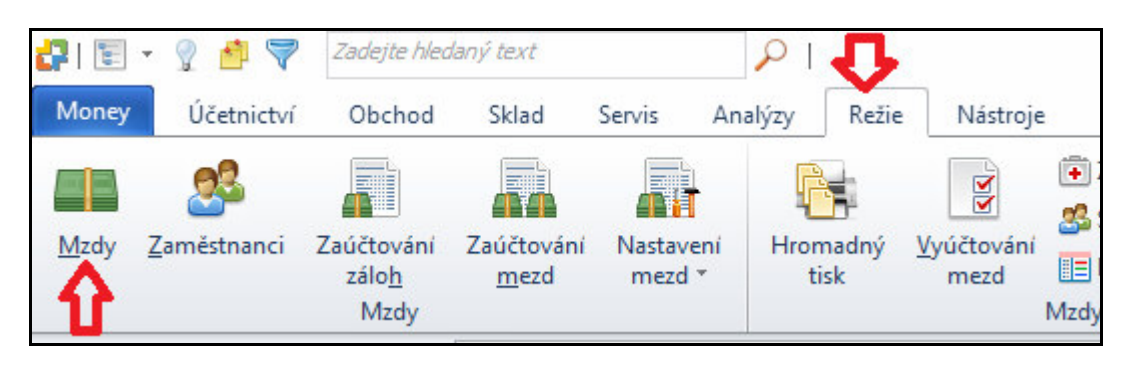

Kde v záložce "*Mzdy*" kliknete pravým tlačítkem myši a zvolíte volbu "*XML import*" nebo u novějších verzí Money se tlačítko jmenuje "*Docházka Import*"

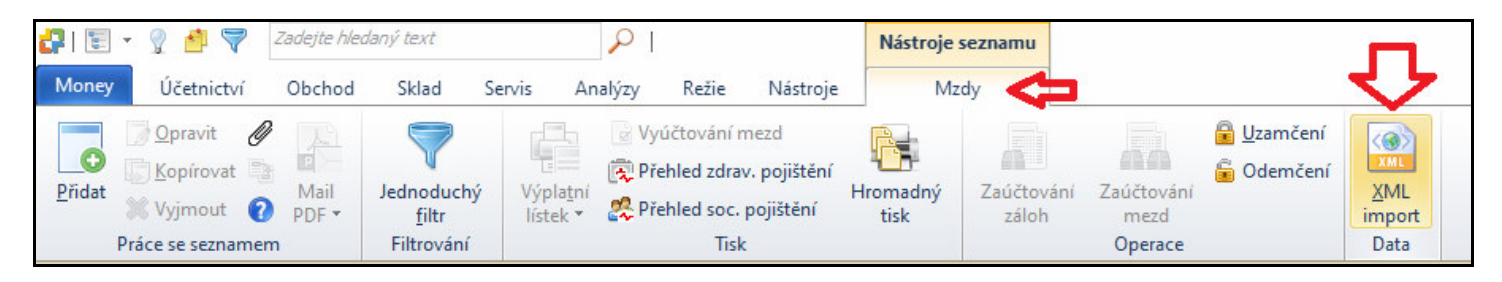

#### 6. V průvodci kliknete na "Další"

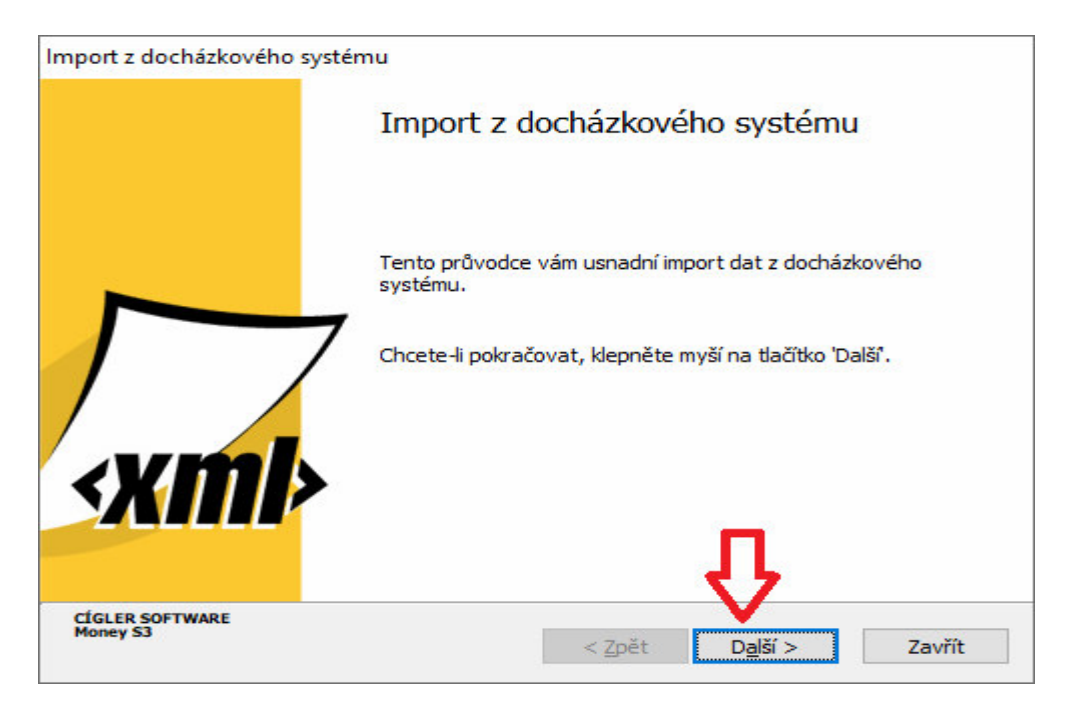

A pro kontrolu můžete zvolit "Zobrazit vstupní data".

| mport z docházkového syst                          | ému                            |                |          |                |
|----------------------------------------------------|--------------------------------|----------------|----------|----------------|
| Import z docházkového<br>strana 1/1 - Nastavení ir | o <b>systému</b><br>nportu dat |                |          | <pre>xmb</pre> |
| zobrazit vstupní data                              | -                              | 3              |          |                |
| 🗹 dávkové zpracování                               |                                |                |          |                |
| CÍGLER SOFTWARE<br>Money S3                        | Info                           | < <u>Z</u> pět | Dokončit | Zavřít         |

Zde můžete před importem zkontrolovat, zda jsou záznamy v pořádku:

| Docházka za období "listopad 2024"                                                                                                    |                                                        |               |
|----------------------------------------------------------------------------------------------------|--------------------------------------------------------|---------------|
| Zaměstnanec: 01134                                                                                                    |                                                        |               |
| Odpracováno dnů hodin<br>Pracovní fond (bez svátků) 21.00 168.00<br>Odpracováno (bez svátků) 18.00 138.08<br>Odpracováno ve svátcích<br>Nepřítomnosti | Mzdové příplatky<br>Práce v noci                       | hodin<br>1.41 |
| Začátek Konec Typ nepřítomnosti<br>08.11.2024 08.11.2024 neplacené volno<br>11.11.2024 11.11.2024 OČR<br>13.11.2024 13.11.2024 neplacené volno        | Kal. dnů Prac. dnů Prac. hodin<br>8.00<br>3.48<br>4.00 |               |

7. Pokud je kontrolní sestava v pořádku, můžete jí zavřít a v průvodci kliknout na "Dokončit".

| Import z docházkovél<br>strana 1/1 - Nastavení | <b>no systému</b><br>importu dat |                |         | <xmb< th=""></xmb<> |
|------------------------------------------------|----------------------------------|----------------|---------|---------------------|
| zobrazit vstupní dat                           | a                                |                | _       |                     |
| CÍGLER SOFTWARE<br>Money S3                    | Info                             | < <u>Z</u> pět | Dokonät | Zavřít              |

Pokud Vám nebude po čase vyhovovat import každého zaměstnance zvlášť, můžete v průvodci zatrhnout volbu pro dávkové zpracování.

| zobrazit vstupní data |          |
|-----------------------|----------|
| 🗹 dávkové zpracování  | <b>4</b> |

#### 8. Po dokončení importu

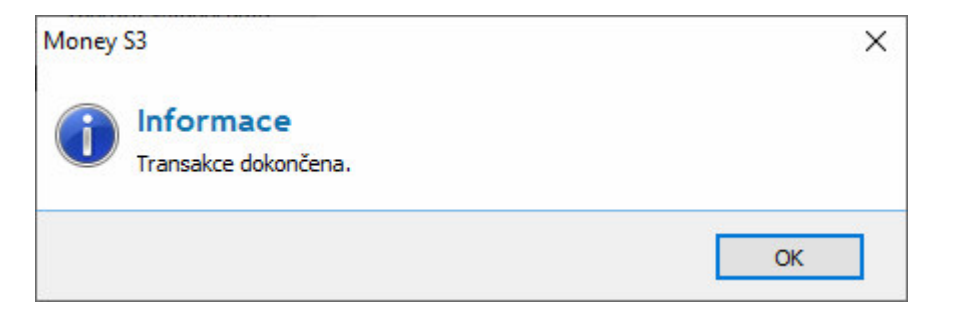

je zobrazen report informující o průběhu zpracování, načtených záznamech atd.

| Posledni impo | roveden dne: 13.12.                   | 2014 11:54:19 |                |            |
|---------------|---------------------------------------|---------------|----------------|------------|
|               |                                       |               | zobrazit výstu | oní zprávu |
| Objem import  | tovaných dat <mark>(p</mark> řijato / | změněno) –    |                |            |
|               | Mzdy:                                 | 1/0           | _              |            |
|               | Nepřítomnosti:                        | 0/0           |                |            |
|               |                                       |               |                |            |
|               |                                       |               |                |            |

V příkladu výše byla importována mzda jednoho zaměstnance. Pokud v docházce zvolíte více pracovníků (třeba všechny), bude uveden počet importovaných mezd odpovídající počtu zaměstnanců zvolených v docházce k importu.

Pokud by v datech byla chyba, například neplatné období, špatné osobní číslo pracovníka, zobrazí program chybovou zprávu

| Import z doci               | házkového systér                          | nu                  |                             |
|-----------------------------|-------------------------------------------|---------------------|-----------------------------|
| <b>Import z</b><br>Stav pos | <b>docházkového s</b><br>slední transakce | systému             | skml≻                       |
| Poslední i                  | import                                    |                     |                             |
|                             | Proveden dne:                             | 13.12.2014 11:46:09 | BĚHEM IMPORU DOŠLO K CHYBĚ! |
|                             |                                           |                     | zobrazit výstupní zprávu    |

A přes tlačítko Zobrazit výstupní zprávu můžete zjistit v čem je problém a co je potřeba opravit.

Pokud bylo vše v pořádku, mzda se načte do Money S3

| Image: Second state     Image: Second state       Money     Účetnictví   Obchod | <i>daný text</i><br>Sklad S               | P  <br>ervis Analýzy Režie Nástroje                                                | Nástroje<br>N    | e seznamu<br>Izdy   |                               |                                  |                              |
|---------------------------------------------------------------------------------|-------------------------------------------|------------------------------------------------------------------------------------|------------------|---------------------|-------------------------------|----------------------------------|------------------------------|
|                                                                                 | Jednoduchý<br><u>f</u> iltr<br>Filtrování | Výúčtování mezd<br>Výpla <u>t</u> ní<br>lístek *<br>Rřehled soc. pojištění<br>Tisk | Hromadný<br>tisk | Zaúčtování<br>záloh | Zaúčtování<br>mezd<br>Operace | 🖥 <u>U</u> zamčení<br>🔓 Odemčení | XML<br>XML<br>import<br>Data |
| Oblíbené položky <                                                              | Mzdy                                      |                                                                                    |                  |                     |                               |                                  |                              |
| 🔶 Oblíbené položky                                                              | 2, ⊟ № .                                  | Rok Měsíc Jméno                                                                    | Os.číslo         | Superhrubá mzd      | Hrubá mzda                    | Čistá mzda                       | Vyúčtování                   |
| Faktury vystavené                                                               |                                           | 2024 Listopad Bohatý Jindřich, JUDr.                                               | 00001            | 33 076,00           | 24 683,00                     | 21 306,00                        | 21 306,00                    |
| <ul> <li>Faktury přijaté</li> <li>Adresář</li> <li>Skladové doklady</li> </ul>  |                                           | 仑                                                                                  |                  |                     |                               |                                  |                              |

a z pohledu přenosu dat mezi docházkou a mzdami je vše hotovo.

## Individuální nastavení přenášených dat

Pomocí tlačítka "*Nastavení číselníku položek exportu*" dostupného v menu "*Ostatní / Exporty do mezd / Money S3*" si můžete od verze docházky 9.75 sami nastavit jaká data se mají z docházky do mezd přenášet. Výchozí nastavení číselníku pro přenos nepřítomností vypadá takto:

| Nastavení číselníku druhů nepřítomností v exportu pro mzdy v Money S3. |                                                       |         |                                 |                   |           |         |  |
|------------------------------------------------------------------------|-------------------------------------------------------|---------|---------------------------------|-------------------|-----------|---------|--|
| Zde mů<br>mezd v                                                       | užete upravit číselné kódy polož<br>systému Money S3. | ek expo | tu pro složky mezd, které se po | oužívají při přen | osu dat n | epřítor |  |
|                                                                        | Docházka 3000                                         | SI      | oupce v exportu do systému N    | Aoney S3          |           | ~ ×     |  |
| Složka                                                                 | Popis významu složky                                  | Kó      | l Popis významu kódu            | Typ hodnot        | Upravit   | Smaz    |  |
| 201                                                                    | Celodenni: Dovolená                                   | 0       | Dovolená                        | Dny+Hodiny 🗸      | Ulož      | Smaž    |  |
| 202                                                                    | Celodenni: Nemoc                                      | 4       | Nemoc (včetně úrazu)            | Dny+Hodiny 🗸      | Ulož      | Smaž    |  |
| 204                                                                    | Celodenni: OČR                                        | 6       | OČR (ošetřování člena rodiny)   | Dny+Hodiny 🗸      | Ulož      | Smaž    |  |
| 209                                                                    | Celodenni: Omluvená absence                           | 2       | Neplacené volno                 | Dny+Hodiny 🗸      | Ulož      | Smaž    |  |
| 211                                                                    | Celodenní: Vojenské cvičení                           | 7       | Mateřská dovolená               | Dny+Hodiny 🗸      | Ulož      | Smaž    |  |
| 301                                                                    | Krátkodobá: Dovolená                                  | 0       | Dovolená                        | Dny+Hodiny 🗸      | Ulož      | Smaž    |  |
| 302                                                                    | Krátkodobá: Nemoc                                     | 4       | Nemoc (včetně úrazu)            | Dny+Hodiny 🗸      | Ulož      | Smaž    |  |
| 304                                                                    | Krátkodobá: OČR                                       | 6       | OČR (ošetřování člena rodiny)   | Dny+Hodiny 🗸      | Ulož      | Smaž    |  |
| 309                                                                    | Krátkodobá: Omluvená absence                          | 2       | Neplacené volno                 | Dny+Hodiny 🗸      | Ulož      | Smaž    |  |
| 311                                                                    | Krátkodobá: Vojenské cvičení                          | 7       | Mateřská dovolená               | Dny+Hodiny 🗸      | Ulož      | Smaž    |  |

Složka docházky udává číslo a popis nepřítomnosti v docházce. Složky začínající číslem 2 platí pro celodenní absence kdy zaměstnanec tento den není vůbec na pracovišti jen čerpá uvedenou celodenní absenci. Složky začínající číslem 3 pak platí pro krátkodobá přerušení pracovní doby, tedy případ kdy pracovník i část dne pracoval (například i půlden dovolené atd.). Kód sloupce v červeně nadepsané části tabulky pak doplníte kódem dle číselníku Money S3. V roce 2024 mají v Money S3 jednotlivé kódy tento význam:

| Kód | Význam v Money S3                 |
|-----|-----------------------------------|
| 0   | Dovolená                          |
| 1   | Paragraf                          |
| 2   | Neplacené volno                   |
| 3   | Neomluvená absence                |
| 4   | Nemoc (včetně úrazu)              |
| 5   | Karanténa                         |
| 6   | OČR (ošetřování člena rodiny)     |
| 7   | Mateřská dovolená                 |
| 8   | Další mateřská dovolená           |
| 9   | Otcovská dovolená                 |
| 10  | Dlouhodobé ošetřovné              |
| 11  | Překážky na straně zaměstnavatele |
| 12  | Sick days                         |

Položkou *Typ hodnot* můžete změnit to, zda se do mezd má z docházky přenášet jen údaj o dnech (datumech), jen o hodinách nebo obě hodnoty (dny i hodiny). Hodiny se u absencí trvající více po sobě jdoucích dní přenáší součtově. Doporučujeme ponechat výchozí nastavení s přenosem jak dní (datumů) tak hodin.

Tlačítkem *Ulož* můžete po ruční úpravě řádku tabulky tuto změnu uložit do databáze. U existujících záznamů tedy můžete měnit kód pro Money S3 a typ hodnot. Tlačítkem *Smaž* odpovídající řádek smažete. Nové záznamy vkládáte v následující žluté části *Vložení nového kódu*.

| ložka docházky: | 203 - Celodenní Služební cesta 🗸 🗸 |
|-----------------|------------------------------------|
| Kód Money S3:   | Doplním složku později ručně 🗸 🗸   |
| Typ hodnot:     | Dny+Hodiny V                       |
|                 | Přidej kód                         |
|                 |                                    |

Pro vložení nového kódu nepřítomnosti stačí vybrat složku docházky kterou má tato nepřítomnost v docházkovém systému, kód pod kterým se má přenášet do Money (lze doplit i později ručně pokud kód není v číselníku obsažen) a typ hodnoty (dny, hodiny). Tlačítkem *Přidej kód* se záznam uloží do tabulky. Číselník je po instalaci předdefinovaný, ale jak vidíte vše můžete upravit. Pokud byste například v docházce používaly Sickdays (viz příručka *Absence* v menu *Firma / Návody PDF*) či otcovskou dovolenou nebo jiné kódy dostupné v docházce a mzdách, můžete si je do exportu zde doplnit.

Kdybyste omylem číselník přednastavili ručně a pak se chtěli vrátit k původnímu výrobnímu nastavení, stačí kliknout na tlačítko *"Reset uživatelských kódů nepřítomností …*" a odsouhlasit dialog pro provedení změny.

Pokud nechcete do mezd přenášet některé příplatkové údaje, lze ve spodnější oranžové části zakázat přenosy informací o noční práci, práci v soboty a neděle, přesčasových hodinách a práci ve svátky. Zatržením konkrétní modré volby "*Nepřenášet* … " zajistíte, že tento mzdový příplatek se do mezd bude přenášet vždy v hodnotě 0 hodin, tedy nebude zahrnut do mzdy, přestože samotná docházka jej pro vás může nadále vyhodnocovat.

| Ostatní nastavení:                                                                      |  |
|-----------------------------------------------------------------------------------------|--|
| Nepřenášet z docházky do mezd hodiny vypočtené noční práce Uložit změnu                 |  |
| Nepřenášet z docházky do mezd hodiny vypočtené přesčasové práce Uložit změnu            |  |
| Nepřenášet z docházky do mezd hodiny vypočtené víkendové práce Uložit změnu             |  |
| Nepřenášet z docházky do mezd hodiny vypočtené práce ve svátky Uložit změnu             |  |
| Nepřenášet z docházky do mezd hodiny pracovní pohotovosti (abs.20, sl.147) Uložit změnu |  |
| Do odpracované doby nepočítat absenci 3 - služební cesta (složka 113) Uložit změnu      |  |
| Do odpracované doby nepočítat absenci 5 - překážka (složka 117) Uložit změnu            |  |
| Do odpracované doby nepočítat absenci 6 - návštěva lékaře (složka 119) Uložit změnu     |  |
|                                                                                         |  |

Podle dokumentace k Money platné v prosinci roku 2024 existují nepřítomnosti, které sice lze evidovat v docházce, ale do mezd se nemají přenášet. Jedná se tyto případy nepřítomností: Náhradní volno, Nadpracování, Oběd, Soukromé přerušení, Prostoj 60 % a 80 %, Studium.

Naopak místo do nepřítomností se následující kódy počítají do odpracované doby: Služební cesta (abs.3), Překážka v práci na straně zaměstnavatele (abs. 5) a Návštěva lékaře (abs. 6). Pod ně tedy zahrňte i tyto důvody placené nepřítomnosti: Služebně mimo (3), Lékař (6), Pracovní cesta (3), Školení (3), Práce doma (3), Kurzy (3). Nechcete-li je ale do odpracované doby zahrnovat, tak využijete nastavení zeleně podbarvených voleb v tabulce ostatních nastavení.

### Rozdílné číslování zaměstnanců:

Pokud máte zaměstnance v Money S3 očíslované jinak než v docházce, lze od verze docházky 9.74 vyřešit i tuto situaci tak, abyste nemuseli osobní čísla zaměstnanců používaná v Money S3 měnit podle docházky či naopak. Stačí v docházce v modulu personalistiky (*Zaměstnanci / Personalistika*) přes tlačítko "*Uprav nebo přidej položky do číselníku 0 - Osobní údaje*" aktivovat položku číselníku nazvanou "*Money S3 os.č.*".

|                                             | ^   | 30     | KEO4 os.č.                     | 3Text        | ~    | Platný 🗌       | GDPR   | Uprav | Smaž |   |
|---------------------------------------------|-----|--------|--------------------------------|--------------|------|----------------|--------|-------|------|---|
| Docházkový systém 3000 📫<br>Firma: Agrostar |     | 31     | Konec zkuš. doby               | 1Datum       | ~    | Platný 🗌       | gdpr 🗌 | Uprav | Smaž |   |
|                                             |     | 32     | Avensio os.č.                  | 3Text        | ~    | Platný 🔽       | GDPR 🗌 | Uprav | Smaž |   |
| - Zaměstnanci 🖗                             |     | 33     | Avensio poměr                  | 3Text        | ~    | Platný 🔽       | GDPR 🗌 | Uprav | Smaž |   |
| Editace údajů                               |     | >      | Money S3 os.č.                 | 3Text        | ~    | Platný 🔽       | GDPR   | Uprav | Smaž |   |
| 🕀 🗹 Editace docházky 🗇 🚳                    | Maz | at 1ze | e jen vlastní položky (s kódem | větším jak . | 20)  | -              |        |       |      |   |
| 🕀 🔟 Prohlížení docházky 🗇 🖉                 |     |        |                                |              |      | u              |        |       |      |   |
| 🖾 🔟 Vyjímky docházky 🗇                      | Vlo | žení   | i nové položky číslo 35:       |              |      |                |        |       |      |   |
| Vyjímky přestávek 🗇                         | Typ | ): 1   | Datum 🗸 Platný 🗹 Pop           | pis:         |      |                | Vlož   |       |      |   |
| Uvjímky kategorií 🗇                         |     | Nu     | itný souhlas zaměstnance s ev  | idencí tohot | 0.05 | údaie (dle (   | DPR)   |       |      |   |
| I Práva editace 🗇                           |     |        | ing sounds zamesmanee s ev     | identi tonot | 0.00 | . boaje (ore t | JDIN)  |       |      |   |
| I Validace oprav 🗇                          | _   |        |                                |              | -    |                |        |       |      | - |
| Přehled přítomnosti 🗖                       |     |        |                                |              |      |                |        |       |      |   |
| 🔲 🗉 Personalistika 🔍 💶 🔤                    |     |        |                                |              |      |                |        |       |      |   |
| 🔄 🗐 Práva administrace 🗐                    |     |        | Jdi na pracovnika:             | Pokorná H    | ana  | (1)            | ✓ Vyb  | er    |      |   |
| 🔄 🗐 Povolování přesčasů 🗇                   |     |        |                                |              |      |                |        |       |      |   |
| 🕀 🗀 Nařízení GDPR 🥝                         |     |        | Sestavy a tisk                 | /vhledávání  | v zá | znamech        |        |       |      |   |
| Dovolená - nároky 🗇                         |     |        |                                | ,            |      |                |        |       |      |   |
| E-neschopenky                               |     |        |                                |              |      |                |        | 203-1 |      |   |
| Sick Days 🗊                                 |     |        |                                |              |      |                |        |       |      |   |
| 🕀 🗀 Firma 🔞                                 | ~   |        |                                |              | -    |                |        |       |      |   |

Poté v personalistice vyplnit zaměstnancům do této položky osobní čísla, které mají přidělena v Money S3.

| 0 - Osobní údaje   1 - Vzdělání   2 - Znalosti   3 | 3 - Lékařské prohlídky 🛛 4 - Školení a kurzy 🛛 5 - Prac. pomůck | y 6 - Dokumenty |
|----------------------------------------------------|-----------------------------------------------------------------|-----------------|
| 1 - Datum narození: 01.01.2000                     | 18 - Datum zahájení PP: 01.01.2000                              |                 |
| 2 - Místo narození:                                | 19 - Datum ukončení PP: 01.01.2000                              |                 |
| 3 - Národnost:                                     | 20 - Stručné hodnocení:                                         |                 |
| )4 - Státní občanství:                             | 32 - Avensio os.č.:                                             |                 |
| 05 - Pohlaví:                                      | 33 - Avensio poměr:                                             | 00              |
| )6 - Stav:                                         | 34 - Money S3 os.č.: 00023                                      | In Los          |
| 07 - Rodné číslo:                                  |                                                                 |                 |
| 8 - Číslo OP:                                      | 41                                                              |                 |
| 9 - Telefon:                                       | <b>U</b>                                                        |                 |
| 0 - <b>E-mail</b> :                                |                                                                 |                 |
| 1 - Pojišťovna:                                    |                                                                 |                 |
| 2 - Počet vyživ. osob: 0                           |                                                                 |                 |
| 3 - Adresa-Ulice:                                  |                                                                 |                 |
| 4 - Adresa-Město:                                  |                                                                 |                 |
| 5 - Číslo účtu:                                    |                                                                 |                 |
| 6 - Prac. zařazení:                                |                                                                 |                 |
| 7 - Typ prac. poměru:                              |                                                                 |                 |
|                                                    | Tisk kompletní karty zaměstnance                                | Ukaž souhlasv   |

Docházka pak do exportního XML souboru bude místo osobního čísla (indexu) zaměstnance v docházce vyplňovat hodnotu uvedenou v personalistice v položce "*Money S3 os.č.*".

### Pracovní poměry zaměstnanců:

Obdobně jako osobní čísla lze vložit i číslo pracovního poměru. Pokud má pracovník ve mzdách více poměrů, vyžaduje Money S3 specifikovat v přenosovém souboru číslo pracovního poměru pro který jsou data určena. V docházce v menu "Zaměstnanci / Personalistika" stačí aktivovat v číselníku "0-Osobní údaje" novu položku "Money S3 poměr":

| 52 | Avensio os.c.  | 3.Text | Platný 🗹                    | GDPR | Uprav | Smaz |
|----|----------------|--------|-----------------------------|------|-------|------|
| 33 | Avensio poměr  | 3Text  | 🗸 Platný 🔽                  | GDPR | Uprav | Smaž |
| 34 | Money S3 os.č. | 3Text  | 🗸 Platný 🔽                  | GDPR | Uprav | Smaž |
| 35 | Money S3 poměr | 3Text  | <ul> <li>Platný </li> </ul> | GDPR | Uprav | Smaž |

A poté pracovníkům, kteří mají v Money S3 zadáno více poměrů, tak na kartě "Zaměstnanci / Personalistika / 0-Osobní údaje" do této aktivované položky zadáte číslo aktuálně platného pracovního poměru.

| 0 - Osobní údaje 1 - Vzdělání 2 - Znalosti | i 3 - Lékařské prohlídky 4 - Školení a kurzy 5 - Prac. pomůcky 6 - Dokumenty |  |  |  |
|--------------------------------------------|------------------------------------------------------------------------------|--|--|--|
| 01 - Datum narození: 01.01.2000            | 18 - Datum zahájení PP: 01.01.2000                                           |  |  |  |
| 02 - Místo narození:                       | 19 - Datum ukončení PP: 01.01.2000                                           |  |  |  |
| 3 - Národnost:                             | 20 - Stručné hodnocení:                                                      |  |  |  |
| 4 - Státní občanství:                      | 32 - Avensio os.č.:                                                          |  |  |  |
| 5 - Pohlaví:                               | 33 - Avensio poměr:                                                          |  |  |  |
| 16 - Stav:                                 | 34 - Money S3 os.č.: 00002                                                   |  |  |  |
| 07 - Rodné číslo:                          | 35 - Money S3 poměr: 2                                                       |  |  |  |
| Cisto OP                                   |                                                                              |  |  |  |

Zde je číselník pracovních poměrů kde zjistíte k typu poměru potřebný číselný kód:

| Kód | Význam v Money S3                                       |
|-----|---------------------------------------------------------|
| 1   | Běžný pracovní poměr                                    |
| 2   | Dohoda o pracovní činnosti                              |
| 3   | Dobrovolný pracovník pečovatelské služby                |
| 4   | Domácký zaměstnanec                                     |
| 5   | Pěstoun/osoba pečující a osoby v evidenci ve zvl. příp. |
| 6   | Smluvní zaměstnanec                                     |
| 7   | Člen družstva (je pracovní vztah k družstvu)            |
| 8   | Prokurista                                              |
| 9   | Člen kolektivních orgánů právnických osob               |
| 10  | Likvidátor                                              |
| 11  | Jednatel, společník, komanditista, ředitel o.p.s.       |
| 12  | Dohoda o provedení práce                                |
| 13  | Žák, student (teoretická a praktická příprava)          |
| 14  | Člen družstva (není pracovní vztah k družstvu)          |

Pokud má pracovník jen jeden jediný pracovní poměr (běžný pracovní poměr), nemusíte tuto položku v docházce vyplňovat. Ale pokud má nebo měl poměrů více, je třeba číslo aktuálně platného poměru v nastavení personalistiky docházky zadat.